مشاهده کارنامه در وب سایت دبیرستان اولیاء گرامی با سلام برای مشاهده در سایت دبیرستان به آدرس : www.farzanegan .ir ۱- در قسمت ورود به سامانه نام کاربری (کد ملی ) و ۲- در قسمت کلمه عبور : رمز عبور ( pass word ) را وارد می کنیم .

۳- سپس روی دکمه کلیک می کنیم .

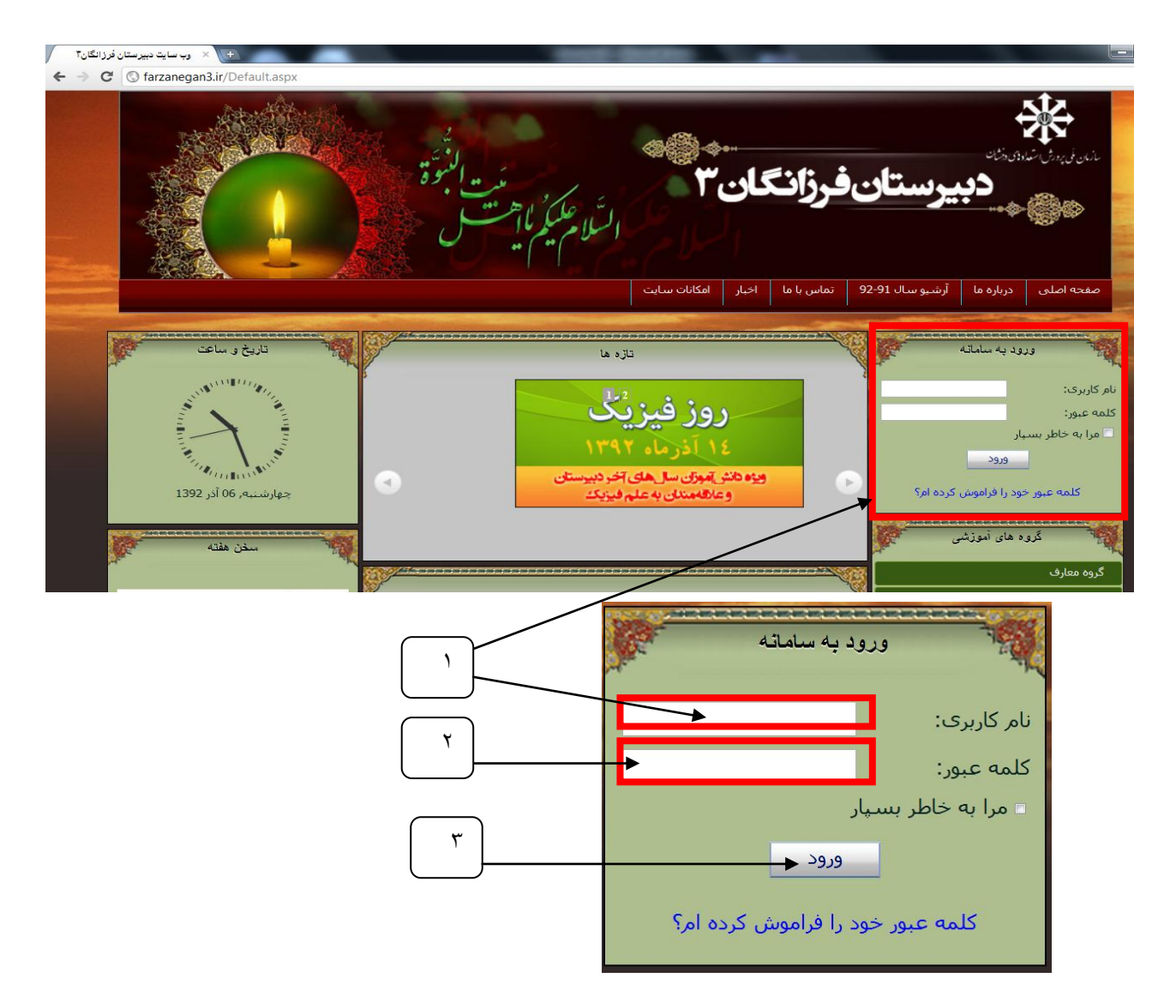

باکسب اجازه از دانش آموزان عزیز به طور تصادفی از نام کاربری و کلمه عبور یکی از این عزیزان

استفادہ می کنم .

٤- با مشاهده نام دانش أموز و خوش أمديد . روى دكمه دانش أموز كلبك كنيد .

| C Internegation, Detraditation                                                                                  |                                          |           |                   |                     | ~                        |
|----------------------------------------------------------------------------------------------------|------------------------------------------|-----------|-------------------|---------------------|--------------------------|
| امکانات سایت                                                                                                    | تماس با ما اخبار                         | دانش آموز | آرشـيو سـال 91-92 | درباره ما           | صفحه اصلی                |
| تازه ها                                                                                                    |                                          |           | E                 | ورود په ساما        |                          |
| 2 1<br>اموزان عزیز را مسابقات ربو کاپ<br>ی امیر کبیر تبریک می کوییم.                                            | قبولی دانش<br>پژوهشسراه                  |           | دید.<br>خروج      | خوش آم<br>ب ندارید. | شـما پيام جديد٥          |
| ن خوانشار موظیف روز افرون این<br>عزیزان هستیم.<br>ده در کلاسهای روبوکاب حیت ثبت نام با                          | ر حدود مع                                | F         | یشی               | روه های آموز        |                          |
| بی شناستامه و یک قطعه عکس از ساعت<br>از تاریخ ۹۲/۸/۲۶ به این<br>(پژوهشسرا) مراجعه نمایند.                       | در دست داشتن کې<br>۸ صبح الی ۱۶<br>مرکزا |           |                   |                     | کروه معارف<br>گروه ریاضی |
| and the grade of the second second second second second second second second second second second second second |                                          |           |                   |                     | گروه فیزیک               |

٤

## م- با رفتن روی دکمه دانش آموز لیست زیر برایتان باز می شود

٦- از لیست روی دکمه کارنامه و نمودار کلیک کنید

| + + +                                                                  | السل                                                                                                    |                                        |                                                                                              |
|------------------------------------------------------------------------|----------------------------------------------------------------------------------------------------|----------------------------------------|----------------------------------------------------------------------------------------------|
| اخبار امکلنان سایت                                                     | دانش أموز تماس با ما                                                                                                    | أرشيو سال 91-92                        | حه اصلی درباره ما                                                                            |
| نتر، ما<br>رو کر رو کر<br>۱۳۹۲ آذر ماه ۱۳۹۲<br>وعاهلمندان به علم فیزیک | سابقه تحصیلی<br>ویرایش اطلاعات والدیز<br>گزارش انضاطی<br>بیامک های دریافید<br>مشخبت افراد خانوادد<br>کارنامه و نمودار<br>مشاهده نمرات | ۰۰۰ ۲۰۰۰ ۲۰۰۰ ۲۰۰۰ ۲۰۰۰ ۲۰۰۰ ۲۰۰۰ ۲۰۰۰ | ورود به ساماته<br>خوش آمدید<br>بیام جدیدی ندارید.<br>گروه های آموزش<br>وه ریاضی<br>روه فیزیک |

۷- در قسمت کارنامه کارنامه مورد نظر را انتخاب و مشاهده نمایید .

|               |                    |                    | T                      |                                                                                                    |
|---------------|--------------------|--------------------|------------------------|----------------------------------------------------------------------------------------------------|
|               | اخبار امکانات سایت | بوز تماس با ما     | ارشيوسال 92-91 دانش اه | صفحه اصلی درباره ما                                                                                                    |
|               |                    |                    |                        | A COST OF COST OF COST |
|               |                    |                    |                        | A.                                                                                                    |
|               |                    |                    |                        |                                                                                                    |
|               |                    |                    |                        |                                                                                                    |
|               |                    |                    |                        | کارتامه و نمودار                                                                                                    |
|               |                    |                    |                        | وبرایش برونده                                                                                                    |
|               |                    |                    | کارزامه ها             | ويرايش اطلاعات والدين                                                                                                    |
|               |                    |                    |                        | سابقه تحصيلى                                                                                                    |
|               |                    |                    |                        | گزارش انضباطی                                                                                                    |
| مغر و آبان 92 | ماهانه             | 1                  |                        | بیامک های دریافتی                                                                                                    |
|               |                    |                    |                        | مشخصات افراد خانواده                                                                                                    |
|               |                    |                    | نمودار رشد             | مشاهده نمرات                                                                                                    |
|               |                    |                    |                        |                                                                                                    |
|               |                    | عنوان              |                        |                                                                                                    |
|               |                    | آبان 92            |                        |                                                                                                    |
|               |                    | مهر 92             |                        |                                                                                                    |
|               | 92 -               | میانگین مهر و آبان |                        |                                                                                                    |
| ، نمودار      | تمايش              |                    |                        |                                                                                                    |
|               |                    |                    |                        |                                                                                                    |
|               |                    |                    |                        | EN                                                                                                    |
|               |                    |                    |                        |                                                                                                    |

 ۸- با این انتخاب پنجره opening workbook باز می شود که در آن کلید open را انتخاب کنید

|      | - Search |                                                            |                               |       |            |           |                 |           |                 |
|------|----------|------------------------------------------------------------|-------------------------------|-------|------------|-----------|-----------------|-----------|-----------------|
| 78-0 |          |                                                            | امکانات سایت                  | اخبار | تماس با ما | دانش آموز | آرشيو سال 92-91 | درباره ما | مفجه اصلی       |
| A    |          |                                                            |                               |       |            |           |                 |           | کارنامه و نمودا |
|      |          | Opening workbook_20131203013510.c                          | docx                          | _     | ×          | - T       |                 |           | وبرایش برونده   |
|      |          | You have chosen to open:                                   |                               |       |            |           | کارنامه ها      | ت والدين  | ويرايش اطلاعا   |
|      |          | workbook_20131203013510.<br>which is: Microsoft Office Wor | .docx<br>rd Document (12.1 KB | ()    |            |           |                 | ۔<br>ی    | گزارش انضباط    |
| ۹    |          | from: http://amoozyar.farzane                              | gan3.ir                       |       |            |           |                 | بافتى     | بیامک های در    |
| ` )_ |          | Open with Missesett Office                                 | n Word (default)              |       |            |           |                 | د خانواده | مشخصات افرا     |
|      |          |                                                            | e word (default)              |       | -          |           | نمودار رشد      | <u>د</u>  | مشاهده نمران    |
|      |          | Do this automatically for file                             | s like this from now o        | n.    |            | _         |                 |           |                 |
|      |          |                                                            | ОК                            | _ C   | ancel      | اليم      |                 |           |                 |
|      |          | بودار                                                      | نمایش نه                      |       |            |           |                 |           |                 |
|      | 🖉 🍯      |                                                            |                               |       |            |           |                 |           | EN 🔺 😭          |
|      |          | کلیک می کنیم                                               | وی آن                         | و  ر  | ىي شو      | ىعال ە    | ف ok            | کادر      | با این کار      |
|      |          |                                                            | يد ۔                          | ے کن  | دہ مے      | مشاه      | نامه ر ا        | ِ کار     | با این کار      |
|      |          |                                                            |                               |       | <u>د</u> . | ى باڭ     | شاهده م         | ابل م     | كارنامه ق       |